INSTRUCTIVO MATRICULA DE PERSONA NATURAL Y ESTABLECIMIENTO DE COMERCIO

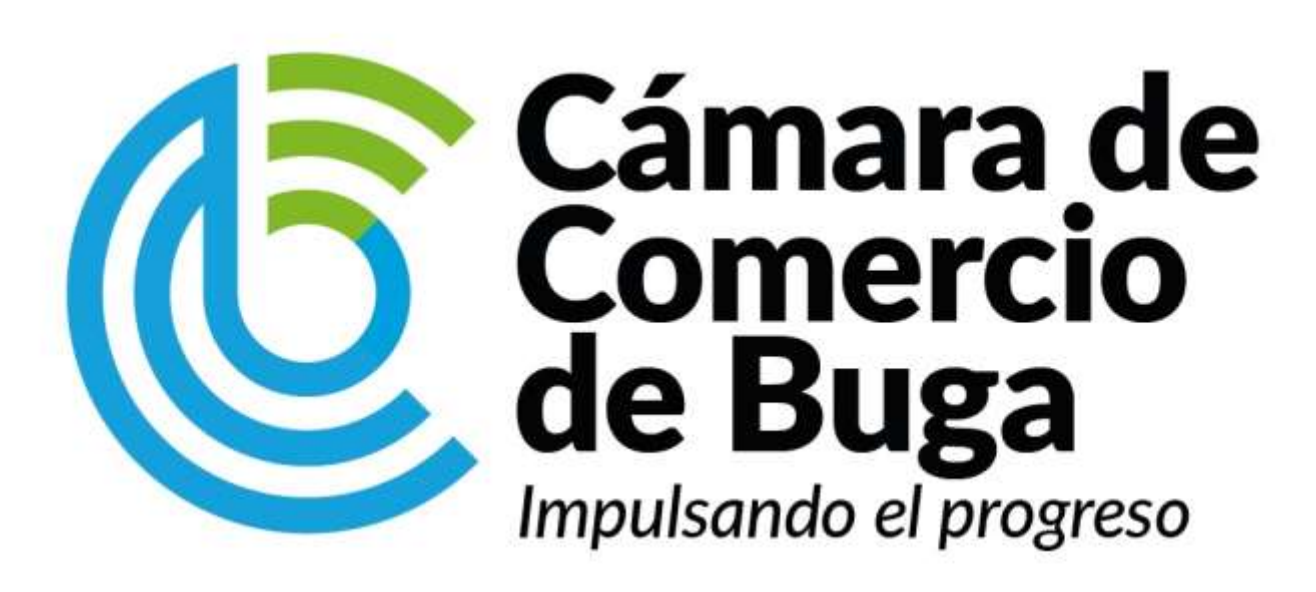

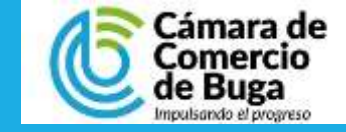

### **INGRESO AL SISTEMA**

| Ingrese al portal de s<br><u>www.ccbuga.org.co/ser</u>                             | servicios<br><u>vicios-en</u> |
|------------------------------------------------------------------------------------|-------------------------------|
|                                                                                    |                               |
| Acceder<br>Instructive<br>Instructive<br>Instructive<br>Instructive<br>Instructive | cios, ubiqu<br>el botón d     |
|                                                                                    |                               |
| Uho de Espadientes Matricula<br>Consultor Acceder                                  |                               |

**.** . . . . ..... τ. en línea de -linea

> ue la opción de de Acceder.

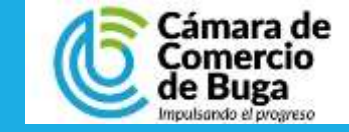

**INGRESO AL SISTEMA** 

| Õ                                                                                                    |      |
|----------------------------------------------------------------------------------------------------|------|
| <b>Confecámaras</b>                                                                                                    |      |
| Acceso al Sistema Integ <mark>r</mark> ado de Informa                                                                    | ción |
| Cámara de<br>Comercio<br>de Buga<br>Impulsando el progreso                                                               |      |
| Come description (Usualio                                                                                                |      |
| Identificación (*) 😨                                                                                                    | K    |
| Identificación                                                                                                    |      |
| Clave (*)                                                                                                    |      |
| Clave                                                                                                    |      |
| ¿Olvidó la contraseña?                                                                                                   |      |
| Ingresar                                                                                                    |      |
| Si aún no está inscrito (registrado), por favor oprima el botón "REGISTRARSE" para<br>realizar su solicitud de registro. |      |
| Registrarse                                                                                                    |      |

Si usted ha realizado trámites en nuestro sistema de información, presione el botón de **Ingresar** usando sus credenciales de acceso.

En caso de no poseer cuenta de acceso al sistema, presione el botón de **Registrarse.** 

Puede descargar el manual de creación de usuario público haciendo clic <u>aquí.</u>

Debe tener presente que el registro en el portal debe ser el propietario ya que el sistema validará los datos para la firma electrónica.

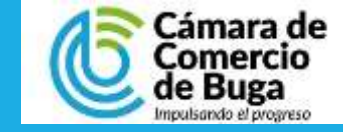

## **SELECCIONAR OPCIÓN**

En el menú principal de la parte izquierda de la pantalla, seleccione en el menú de **CONSULTAS Y TRANSACCIONES**, presionar la opción de **TRÁMITES REGISTROS PÚBLICOS** y después oprima **MATRICULAR** 

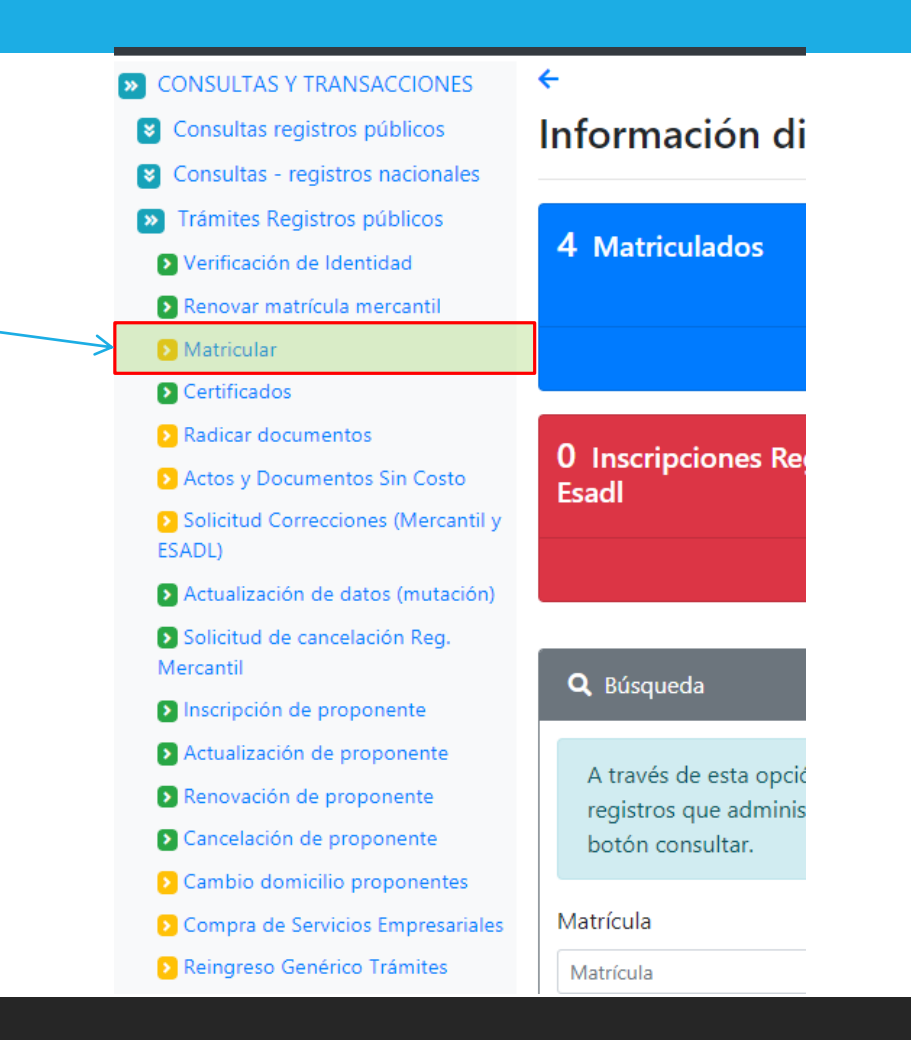

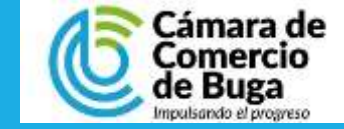

### **INICIE EL PROCESO**

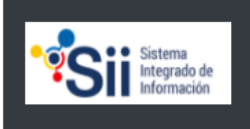

Declaración de privacidad Política Tratamiento Información Em: vdavidg10@gmail.com Tp: usuarioregistrado Pf: 00 Cd: USUPUBXX

Fecha: 2020-12-24 Hora: 12:21:31 C.C. BUGA

### Solicitud de matrícula

Presione el botón de acuerdo a las condiciones que indica el portal.

Para este ejemplo, lo realizaremos escogiendo el botón de **CONTINUAR.** 

### !!! IMPORTANTE !!!

Estimado usuario,

Para matricularse en el registro público mercantil que administra nuestra organización, es deber de todo comerciante inscribirse en el Registro Único Tributario (RUT) que gestiona la Dirección de Impuestos y Aduanas Nacionales - DIAN. Si usted ya posee un número de Nit previamente asignado por dicha entidad, oprima el botón "YA TENGO NIT".

Si aún no tiene NIT pero ya diligenció el PRE-RUT en la página web de la DIAN, oprima el botón "YA TENGO PRE-RUT".

Si requiere diligenciar el PRE-RUT, oprima el botón "IR A LA DIAN".

Si desea hacer caso omiso de estos comentarios, oprima el botón "CONTINUAR"

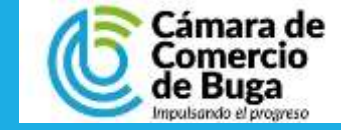

### **TIPO DE MATRICULA**

| IPO DE MATRICULA                                                                                    | Declaración de privacidad       Em: vdavidg10@gmail.com       Fecha: 2020-12-28         Política Tratamiento Información.       Tp: usuarioregistrado       Hora: 09:20:39         Pf: 00 Cd: USUPUBXX       C.C. BUGA                                                                                                    |
|----------------------------------------------------------------------------------------------------|----------------------------------------------------------------------------------------------------|
|                                                                                                    | Solicitud de matrícula                                                                                                    |
| Presione sobre el botón de<br>Matricular persona natural y<br>establecimiento de comercio.          | Apreciado usuario, esta opción le permite solicitar su matrícula mercantil en el registro que administra nuestra organización. A través de la misma<br>usted podrá matricularse como persona natural, matricular un establecimiento de comercio, matricular una agencia o, si usted esta cambiando de<br>domicilio, realizar su solicitud de matrícula por cambio de domicilio. Seleccione el botón que corresponde |
| Usted dispone de mas opciones<br>disponibles para matrícula las<br>cuales puede hacer uso de ellas. | Matricular persona natural<br>(con establecimientos de comercio)<br>Matricular solo establecimiento de comercio<br>(Propietario una persona natural)<br>Matricular solo establecimiento de comercio<br>(Propietario una persona natural)                                                                                                    |

Matricular persona natural por cambio de domicilio

### DATOS PARA MATRICULAR

Diligencie los datos con la información del propietario

**Recuerde** leer detenidamente las explicaciones de los campos para que su proceso de matricula sea el adecuado.

Diligencie los datos con la información del establecimiento que desea registrar

Una vez termine de diligenciar los datos, presione el botón de **Liquidar** 

importancia para realizar la liquidación correspondiente. Sea lo más exacto posible en la información que nos suministra dado que las validaciones que se hacen para determinar los costos de la liquidación así lo requieren. Datos de la persona natural persona jurídica o propietaria \* Organización Jurídica del propietario-\* Nombre completo a razón social PERSONA NATURAL COMERCIANTE ration sincial o apellidos y nombres En caso de penonas naturaies por favor sigita primara apelidos y luego los nombras \* Tipo identificación del propietario. \* Número de identificación del propietario Seleccione \* Domicilio Seleccione \* Valor de los activos totales Número de empleados Seleccione por favor una de las siguientes opciones en relación con el beneficio de la Ley 1780 de 2016. Recuerde que esta Ley promueve el Emprendimiento Juvenil. Tenga en cuenta que para ser beneficiario debe tener entre 18 y 35 años de edad, personal no superior a 50 trabajadores y activos totales Inferiores a 5.000 SMMLV. Adicionalmente las personas naturales, que con posterioridad al 2 de mayo de 2016, cancelaron su matricula y soliciten una nueva como persona natural con la misma actividad econômica, no podrán acceder a los beneficios de la Ley 1780 de 2016. No desno ser treneficiario No suy beneficiario Datos del establecimiento de comercio Indique a continuación el nombre del establecimiento de comercio que desea matricular, el valor de los activos vinculados y el domicilio del mismo. Nombre completo del establecimiento de comercio Valor de los activos vinculados al establecimiento Domicilio del establecimiento Selectione El sistema validará los datos digitados y consultará nuestras bases de datos para verificar que los nombres e identificaciones indicados Si PUEDAN 5ER aceptados en el proceso de matricula

Apreciado usuario, para realizar un nuevo proceso de matricula por favor indique a continuación los datos que se solicitan, los cuales son de vital

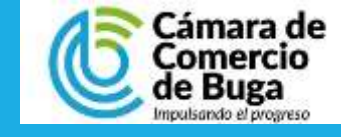

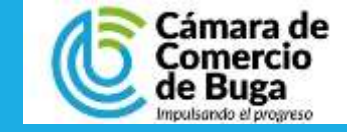

## PASO 7 VALIDACIÓN DE LA INFORMACIÓN

Si por algún motivo el nombre del establecimiento ya existe a nivel nacional, el sistema le arrojará una alerta informativa para que utilice otro nombre.

### !!! ATENCION !!!

No es posible llevar a cabo la matrícula del establecimiento de comercio, el nombre seleccionado ya existe en la base de datos NACIONAL DEL RUE.

×

Cerrar

Si el sistema valida toda la información y no detecta ninguna inconsistencia, puede continuar con el tramite. tome nota del numero de recuperación que le asigna el sistema.

### !!! ATENCION !!!

La liquidación ha sido grabada en nuestro sistema con el número de recuperacion: VZPVC0. Este número puede ser utilizado posteriormente si desea retomar el trámite

Cerrar

×

## LIQUIDACIÓN SERVICIO

Una validada la vez información, el sistema le arroja la liquidación de los conceptos pagar el а por de matrícula de proceso natural persona y establecimiento de comercio.

| Sii                                                                                                    | ta Sarahan Manyaka                                                                                                    | The unumberglating and the second second sec | Hom<br>CC-8                                                                        | 1 (10) (15)<br>10(5A                                                                                                    |                                                                                                    |                                                                                     |
|----------------------------------------------------------------------------------------------------|----------------------------------------------------------------------------------------------------|----------------------------------------------------------------------------------------------------|------------------------------------------------------------------------------------|----------------------------------------------------------------------------------------------------|----------------------------------------------------------------------------------------------------|-------------------------------------------------------------------------------------|
|                                                                                                    | Liquidaci                                                                                                    | ón solicitud de r                                                                                                    | natrí                                                                              | cula                                                                                                    |                                                                                                    |                                                                                     |
| Liquidación                                                                                                    | Tipo trámite                                                                                                    | Estado                                                                                                    |                                                                                    |                                                                                                    | Nro. Recup                                                                                                    | eración                                                                             |
| 197190                                                                                                    | matticulagenat                                                                                                    | Selvada                                                                                                    |                                                                                    |                                                                                                    | 00000                                                                                                    |                                                                                     |
|                                                                                                    | *** No et<br>*** Se mati                                                                                                    | "Se matriculará al comerciante "<br>s beneficiario de la Ley 1780 de 2<br>iculará el establecimiento de con                                                                                                    | "<br>016 ***<br>nercio ***                                                         |                                                                                                    |                                                                                                    |                                                                                     |
|                                                                                                    |                                                                                                    | Liquidación                                                                                                    |                                                                                    |                                                                                                    |                                                                                                    |                                                                                     |
| erifique deteriidamente la F<br>antalla, los formularios nara                                                                                                    | iquidación realizada, si está de<br>a cada una de las matrinsion d                                                                                                    | acuerdo con ella proceda a dife<br>uando hava terminado la dimitar                                                                                                    | genclar, o<br>ción de la                                                           | omo se ir<br>s formula                                                                                                    | idica en el num                                                                                                    | veral 2 de esta<br>Nevor los socortes                                               |
| terifique detensidamenta la T<br>antalla, los formularios para<br>use le son solicitados en el n<br>Servicio.<br>Unizotro<br>Mathocia, a PESICHA NATV<br>ORIZOTRE<br>MATROCIA ETTARLE: COM                                                                                                    | iquidación realizada, el està de<br>o cada una de las matriculas. C<br>sumeral 3.<br>Alla,<br>esco-Mai, JUROS, CCA                                                                                                    | a acuerdo con ella proceda a difi<br>Juando haya terminado la digitar<br>Matricula<br>NUESANAT<br>NJEVAEST                                                                                                    | genclac o<br>ción de ho<br>Año<br>2020                                             | omo se li<br>a Tormula<br>Cant.<br>1                                                                                           | tdica en el num<br>rico, anexe por<br>Base<br>1.000.000.00<br>(.000.000.00                                                                                                    | erat 2 de enta<br>favor los soportes<br>valor<br>os cocos<br>es.cocos               |
| Arifique detenidamente la fi<br>antalla, los formularios para<br>par le son solicitados en el n<br>Servicio.<br>002010<br>MATROLA PERDANA NATV<br>0102010<br>MATROLA PERDANA NATV<br>0102010<br>MATROLA PERDANA NATV<br>0102010<br>MATROLA PERDANA NATV                                                                            | iquidación realizada, si està de<br>roada una de las matriculas. C<br>umenal 3.<br>Reg.<br>RECO-PAU, JURIOS CCR<br>15                                                                                                    | e acuerdo con ella proceda a difi<br>Juando haya terminado la iligita:<br>Matricula<br>Nuesana?<br>Nuesana?                                                                                                    | genclas, o<br>ción de lu<br>Año<br>2020                                            | omo se i<br>a formula<br>Cant.<br>1                                                                                            | udica en el num<br>rito, anexe por<br>sese<br>1.000.000.00<br>0.00                                                                                                    | valor<br>svolor<br>st.000.00<br>st.000.00<br>st.000.00                              |
| Verifique detenidamente la f<br>antalla, los formularios para<br>par le son solicitados en el o<br>Servicio.<br>Unizono<br>Matrizcupa PERICHA HATV<br>UNIZONO<br>MATRIZCUPA PERICHA HATV<br>UNIZONO<br>MATRIZCUPA PERICHA HATV<br>UNIZONO<br>MATRIZCUPA PERICHA<br>MATRIZCUPA PERICHANALLO<br>RODOTAR<br>POINALLADOTE PERICHAMERIC | iquidación realizada, el està de<br>r cada una de las matriculas. C<br>umenal 3.<br>Reg.<br>RECIO-0941, JURIOIS C.C.R<br>R                                                                                               | e acuerdo con ella proceda a dife<br>Juando haya terminado la ritgitad<br>Matricula<br>Nuesanar<br>Nuesanar                                                                                                    | genclas, o<br>ción de ho<br>Año<br>anna<br>2000                                    | como se la<br>s Tormula<br>Cant.<br>1                                                                                          | udica en el num<br>rice, anexe por<br>Base<br>1,000,000.00<br>0,000,000.00                                                                                                    | valor<br>Invor ins soportes<br>valor<br>30.00000<br>e5.00000<br>0.10000             |
| erifique detenidamente la T<br>antalla, los formularios para<br>ya le son solicitados en el o<br>Servicio.<br>UNIDITO<br>NATINCULA PERSONA NATI<br>ORIGINA<br>NATINCULA PERSONA NATI<br>ORIGINA<br>NATINCULA PERSONA NATI<br>ORIGINA<br>NATINCULA PERSONA<br>PORTALIZACIÓN PERSONALISTICO<br>PORTALIZACIÓN PERSONALISTICO          | iquidación realizada, si està de<br>reada una de las matriculas. C<br>umenal 3.<br>Reg.<br>RECO-RIVAL AURCOS. C.C.R<br>S<br>Dilligencia<br>re procede a diligenciar los for                                              | e acuerdo con ella proceda a difi<br>uando hayo terminado la ritgitar<br>Matricula<br>Notisana?<br>Notisana?<br>Total:\$<br>iamiento de Formu<br>mularios con la información de l                                                                                                    | pencias o<br>idos de la<br>año<br>atras<br>atras<br>atras<br>ullario<br>as matrici | Cant.<br>1<br>1<br>1<br>1<br>1<br>5<br>Sulas que                                                                               | dica en el num<br>rice, anese por<br>fase<br>1.000,000.00<br>(.000,000.00<br>0.00                                                                                                    | eral 2 de esta<br>favor los soportes<br>valor<br>30.000.00<br>45.000.00<br>0.100.00 |
| erifique detenidamente la f<br>antalla, los formularios para<br>los le son solicitados en el o<br>Servicio.<br>UNICOLO<br>MARTICULA PERIONA HATV<br>MARTICULA PERIONA HATV<br>UNICOLA ESTIPACIEL COM<br>HODOLIA<br>FORMULADOS PREMIENTES<br>Per face<br>Matricula : NULVANAT. R<br>Extudo del formulario : 9                       | iquidación realizada, si està de<br>reada una de las metriculas. C<br>sumenal 3.<br>Rea,<br>REDO-RMA, JURIOS. CC.R.<br>R<br>Diligenci<br>re precede a diligenciar los for<br>percende a diligenciar los for<br>tendiente | a autorido con ella proceda a difi<br>luando haya terminado la digital<br>Matricula<br>NUEVATAT<br>NUEVATAT<br>Total:\$<br>iamiento de Formu<br>mularios con la información de l                                                                                                    | penciar: o<br>Año<br>zoze<br>zoze<br>zoze<br>se matric                             | omo se ie<br>s formula<br>Cant.<br>1<br>1<br>1<br>1<br>1<br>1<br>1<br>1<br>1<br>1<br>1<br>1<br>1<br>1<br>1<br>1<br>1<br>1<br>1 | dica en el num<br>rice, anexe por<br>1,000,000,00<br>0,000,000,00<br>0,000,000,000,00<br>0,000,000,00<br>0,000,000,000,000,00<br>0,000,000,000,000,00<br>0,000,000,000,000,000,00<br>0,000,0000 | valor<br>Invor los soportes<br>valor<br>picocos<br>es.cocos                         |

Para que el sistema permita realizar la presentación del trámite en forma NO PRESENCIAL, todos los formularios deben haber sido grabados

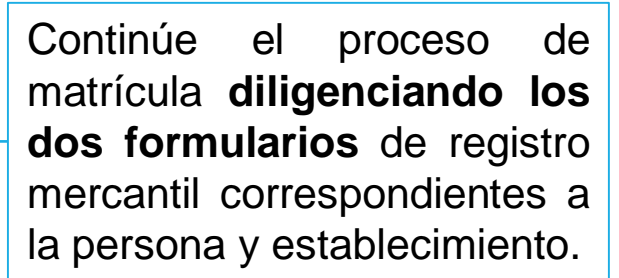

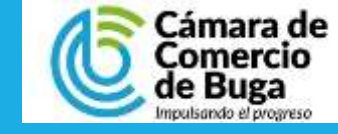

#### Formulario de persona natural

A continuación se muestra el formulario de captura de renovación / matricula para personas naturales. Por favor diligenciarlo en su totalidad, tenga en cuenta que los campos sombreados no son diligenciables y que los campos marcados con (\*) son obligatorios. Al terminar, oprima el botón grabar, el sistema le indicará que inconsistencias encuentra para proceder a su correspondiente corrección.

| Número de liquidación        | t 197196        |
|------------------------------|-----------------|
| Número de recoperació        | A FELRO         |
| Tipo de triàmite general: n  | natriculaenal   |
| Teis de tráinite thursacción | i matriculaphat |

#### DATOS CORRESPONDIENTES AL CORTE DE LA MATRICULA, AÑO (2020)

| Datos de identificación                                           |                        |
|-------------------------------------------------------------------|------------------------|
| Matricula (NUEVANAT                                               |                        |
| Fecha matricula                                                   |                        |
| Organización (01 - Pursional National                             | *)                     |
| Naturaleza (Comercial +)                                          |                        |
| Es BIC                                                            |                        |
| Tipo de identificación (CEDURA DE CILIDADANIA (1)                 | · ~ )                  |
| Número de identificación                                          |                        |
| Fecha de nacimiento                                               |                        |
| Fecha de expedición                                               |                        |
| Municipio de expedición                                           | *                      |
| Pais de expedición: (*) (Colombia                                 |                        |
| Nacionalidad: (*) COLOMBIANO/A                                    |                        |
| Número Nt.                                                        |                        |
| Administración DIAN: Seleccione                                   | ~                      |
| Número PRE-RUT<br>(Comerciantes nuevos)                           |                        |
|                                                                   |                        |
| III ATENCION III                                                  |                        |
| in cumplimiento de lo establecido en la Ley 1581 de 2012 y en sus | decretos reglamentario |

En cumplimiento de lo establecido en la Ley 1581 de 2012 y en sus decretos reglamentarios, lo invitamos a conocer nuestra <u>declaración de privacidad</u> y nuestra <u>política de tratamiento de</u> información, no sin antes recordarle que la información dilgenciada en estos formularios, se hace en cumplimiento de lo establecido por las normas vigentes del Registro Mercantil, compliadas en la Circular Unica de la Superintendencia de Industria y Comercio, título VIII. Todo con la finalidad de otorgar publicidad y oponibilidad a la información, actos y documentos respecto de los cuales por mandato legal se deben inscribir en los registros públicos operados por la Cámara de Comercio y certificar su contenido.

Abandonar

Geature

na natural

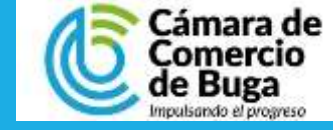

# PASO 9

## DILIGENCIAMIENTO DE LOS FORMULARIOS DEL REGISTRO MERCANTIL

En este paso debe diligencia toda la información de los formularios del registro mercantil tanto para la persona como para el establecimiento de comercio.

Una vez estén diligenciados presione el botón de **Grabar** por cada uno.

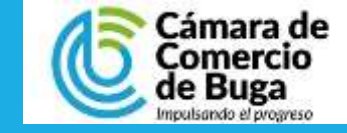

## PASO 10 SOPORTES DOCUMENTALES

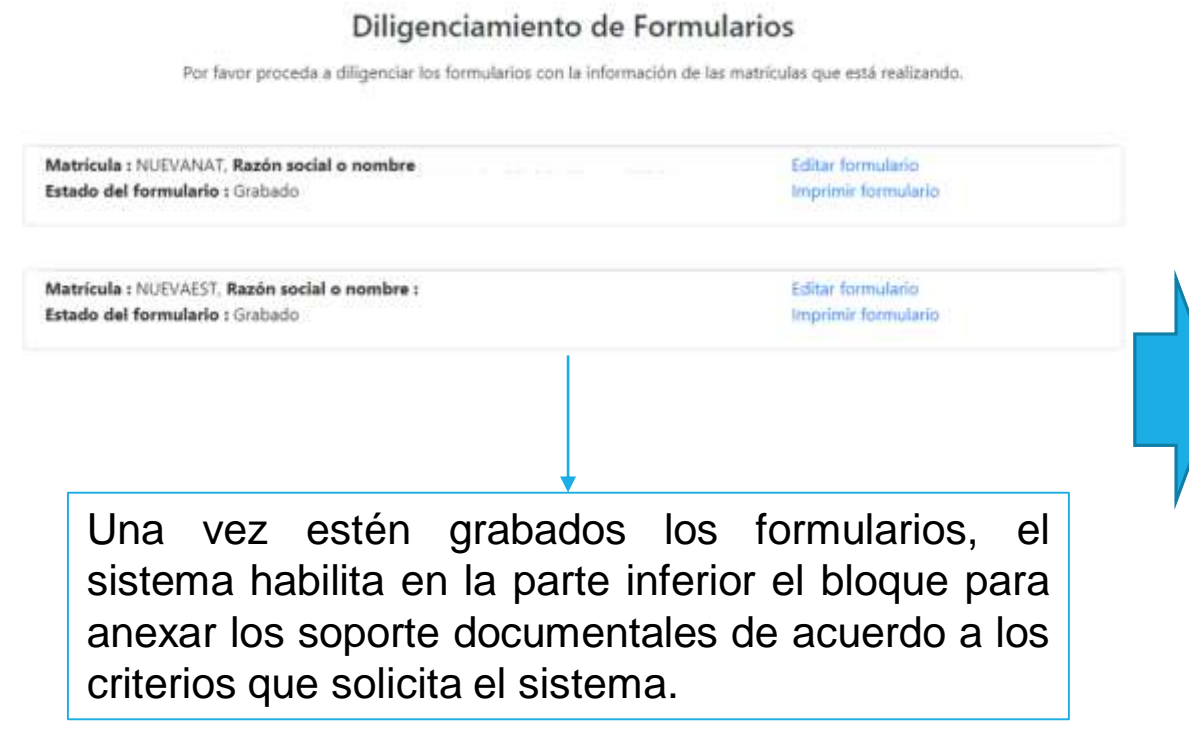

Para que el sistema permita realizar la presentación del trámite en forma NO PRESENCIAL, todos los formularios deben haber sido grabados

### Soportes documentales

Debe anexar al trámite los siguientes soportes como parte del proceso general que está realizando. Para facilitar el proceso de diligenciamiento a continuación podrá cargar los soportes que se le solicitan y/o generarlos si es del caso. Por favor revisar uno a uno los requisitos.

Los documentos a anexar deben estar en formato PDF y tener un tamaño máximo de 76 MB.

| 1.) PRERUT                                                                                                    | Anexar soporte                                                                                                    |
|----------------------------------------------------------------------------------------------------|----------------------------------------------------------------------------------------------------|
| En caso de personas naturales que se inscriben por primera vez debera anexar copia del PRE-RUT generado en<br>la página web de la DIAN.      |                                                                                                    |
| 2.) RUT                                                                                                    | Anexar soporte                                                                                                    |
| En caso de personas naturales que ya han estado matriculadas en la Câmara de Comercio y que tienen                                           |                                                                                                    |
| asignado su NIT por parte de la DIAN, deberan anexar copia del RUT expedido por la Administración de<br>Impuestos y Aduanas Nacionales DIAN. |                                                                                                    |
| 3.) DOCUMENTO DE IDENTIDAD DE LA PERSONA NATURAL                                                                                             | Anexar soporte                                                                                                    |
| Anexe en formato PDF/A la imagen del documento de identidad del comerciante, por ambas caras.                                                | A design of the second second s |

Para nuestro ejemplo de persona natural, adjuntaremos PRERUT y Copia del documento de identidad.

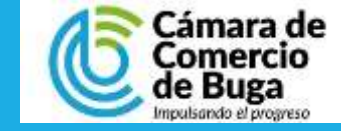

## PASO 11 DATOS DEL PAGADOR

### Por favor digite la información del cliente para que el sistema habilite los botones para continuar

### \*\*\*\*\* DATOS DEL CLIENTE / PAGADOR \*\*\*\*\*

Por favor indique a continuación los datos de la persona, natural o jurídica, a nombre de quien deberá expedirse la factura de venta

En Esta sección debe digitar los datos del cliente pagador para que el sistema pueda generar la factura de venta una vez realice el pago de los servicios.

Cuando todo el formulario este digitado, presione el botor de **Fijar cliente**.

| * Tipo identificación    |                                          | * Identificación del cliente                             |                                             |
|--------------------------|------------------------------------------|----------------------------------------------------------|---------------------------------------------|
| Cédula de ciudadanía     |                                          | ·                                                        |                                             |
|                          |                                          | En caso de NITS incluya el dígito de                     | verificación                                |
|                          | En caso de person                        | as jurídicas indique la razón social                     |                                             |
| Razón social             |                                          |                                                          |                                             |
|                          |                                          |                                                          |                                             |
|                          | En caso de personas r                    | aturales indique apellidos y nombres                     |                                             |
| Primer apellido          | Segundo apellido                         | Primer nombre                                            | Segundo nombre                              |
|                          |                                          |                                                          |                                             |
|                          | Dator                                    | la ubicación comercial                                   |                                             |
| * Dirección              | Datos                                    | * Municipio                                              | * Código postal                             |
|                          |                                          | BUGA (VAL)                                               | · 763042                                    |
|                          |                                          |                                                          |                                             |
| Utilice el botón FIJAR C | LIENTE si ha modificado alguno de los de | atos del cliente que previamente se mues<br>primera vez. | tran en la pantalla o si los ha digitado po |
|                          |                                          | 0.400.0002.0                                             |                                             |
|                          |                                          | Fijar cliente                                            |                                             |

## PASO 12 FIRMADO ELECTRÓNICO

Cuando el cliente pagador es fijado correctamente, el sistema le habilitará las opciones para firmado electrónico en caso de realizar el pago por canales electrónicos o pago en oficinas si desea realizar el trámite presencial.

En este caso, como el pago se va a realizar de manera virtual, presionamos sobre el botón de **Firmar electrónicamente.** 

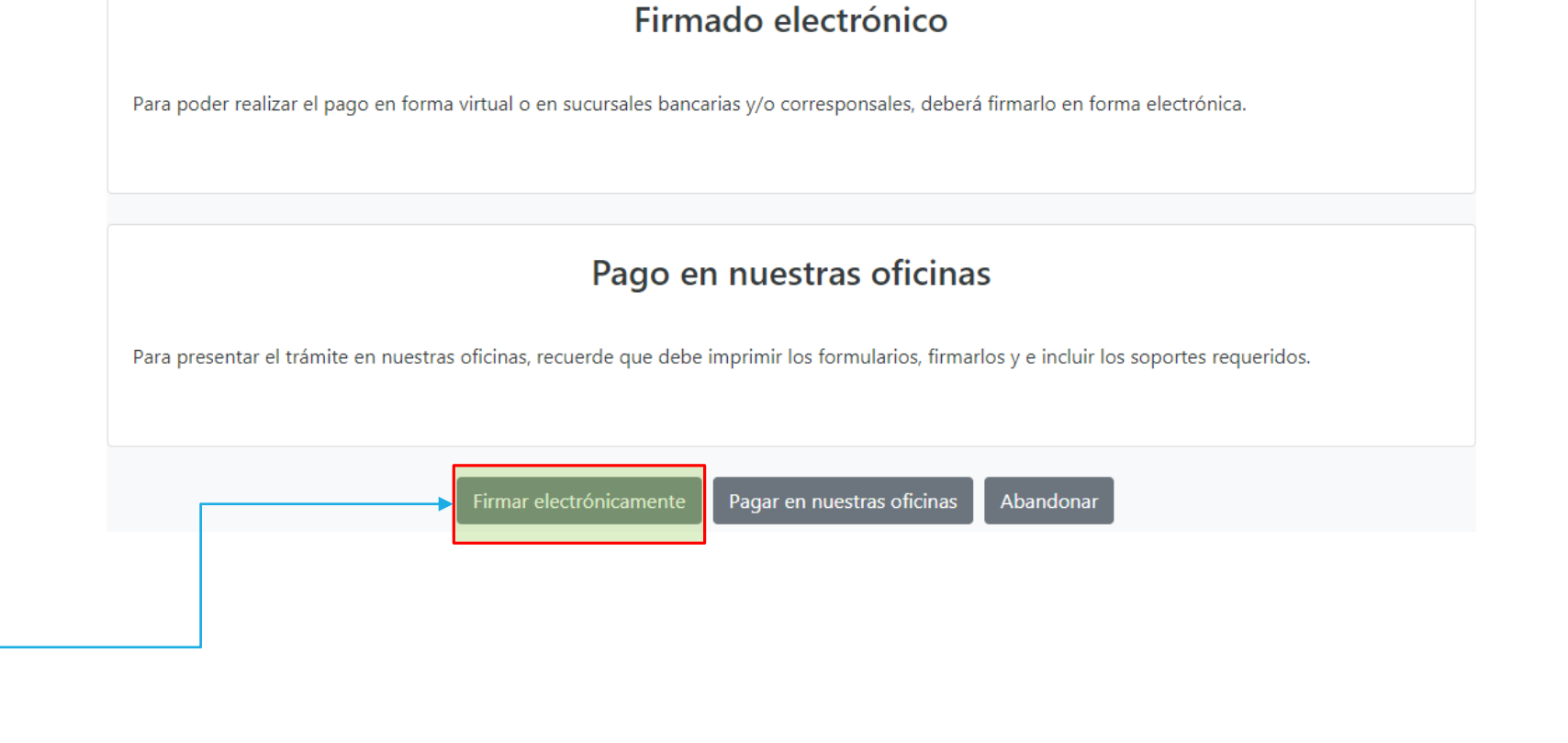

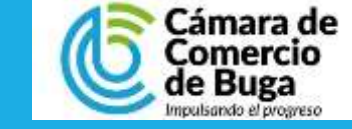

## **PASO 13 FIRMADO ELECTRÓNICO**

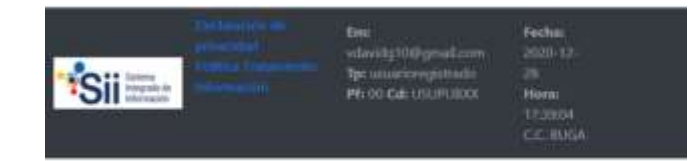

### Firmado electrónico CAMARA DE COMERCIO DE BUGA

Presione el botón de **Continuar** para iniciar el proceso de firmado electrónico.

#### Apreciado usuario

Usted ha seleccionado la opción de realizar su trámite en forma no presencial, para ello, deberal firmarlo en forma electrónica. Este proceso le da seguridad jurídica al trámite virtual y no tiene ningún costo para usted. Por favor verifique el código asociado con su trámite y oprima el botón continuar

| - Manager - Manager |
|----------------------------------------------------------------------------------------------------|
| 00000                                                                                                    |

#### Firmado electrónico CAMARA DE COMERCIO DE BUGA

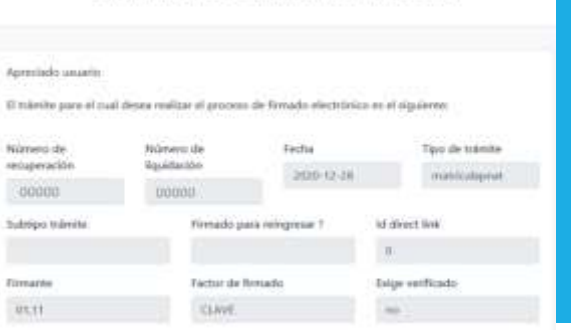

"Il continua cont al protoco de l'entado electronom, united ecepta que los chargementos, borvadarios y apportes associa al tràmite contieven información verifica y que los documentos anexados al tràmite non-fiel copia de sus originales impressa

#### \*\*\*\* Anexo No. 1

|   | Observaciones/ OAMULARD DE MATRICU |
|---|------------------------------------|
|   | Tipo documentor(1.01.008           |
|   | Fechar,20201.029                   |
|   | Nümerach(/h                        |
|   | Origenetic COMERCIANTE             |
|   | Identification:                    |
|   | Matricula:NUEVAEST                 |
|   | Proponente:                        |
|   | Advertificantider:                 |
|   | Numbers: NOMBRE ESTALEOM/ENTO      |
| • | ter et documentin                  |
|   |                                    |
| - | *** Anexo No. 2                    |

Observaciones:FORM&ARIO DE MATRICIAA Tipe documented5.01.003 Fecha: 10001.021 Númarach/A. OrigenEL COMERCIANTE Interestification: Matricolani(10)0000 Proponentei Identificación:23284422 NUMBER OF STREET, NONBRE COMERCIANTE Net of planament

Conform on la alguiente casille que está de acuerda con la información contenida un los formularios y auportes diataiventeles que se le fran desplegado para su révisión.

II & .... Estaje its minerale

· Prevent appellials

#### Cambres a contraactor for deter de la persona que ferrará el tránsia \* Nimero de Identificación · Cúrreu electrición · Million of Laboratory 00110.444

lesponable aparticula

Segundo nomime CELLICAR NUMBER Par favor confirme el correo electrónico. Le sublichemos la confirmación pues debennas aseguramos que el correct state liable cost of annaries p of their florganity line responses as all convector.

R Private manifest

# \*\*\* Confirmación Corran alactedades \*\*\*

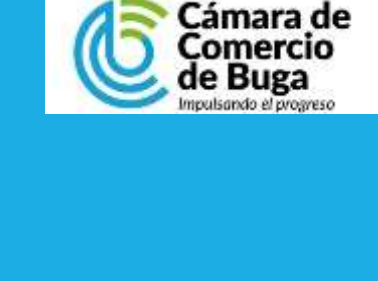

Verifique los datos que trae el sistema los correctos son para proceder con el firmado y presione el botón de **Continuar**.

| When Dataset canoniputs of Lat. | shine Considerant tests of                                                                                                    | distant causes and talket | stiller an appelling The second | The states are a second second s |
|---------------------------------|----------------------------------------------------------------------------------------------------|---------------------------|---------------------------------|----------------------------------------------------------------------------------------------------|
|                                 | the second second |                           |                                 |                                                                                                    |

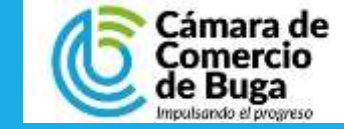

## PASO 14 FIRMADO ELECTRÓNICO

| Seguro de aceptar los términos y continuar con el proceso de firmado?                                                      | CAMARA DE COMERCIO DE BUGA                                                                                                    |   |
|----------------------------------------------------------------------------------------------------|----------------------------------------------------------------------------------------------------|---|
| Aceptar Cancelar<br>Presione Aceptar<br>si esta de acuerdo<br>con el proceso.                                              | Apreciado usuario:         A través de esta pantalla usted puede confirmar el firmado electrónico del trámite que está reelizando:         Forma de firmado: CLAVE         Emarate: 10.11         Brige veitficado: no         Too de trámite: matriculaporat:         Nombre:         Betrificación :         Enail :         Celular :         Aras poder firmar electrónicamente el trámite, se requiere que subel inclique au contraseña segura. Este dato nos permiten tener la certaza que usted al es la persona autorizada para realzar este proceso.         Con este proceso de firmado usted ACEPTA que está de acuerdo y conoce el contenido de los formularios.         Isolicitudes y los documentos que se anesan al trámite.         Intento Nii: 1 de 3 | H |
| En este campo debe digitar la<br>contraseña con la cual ingresó<br>al sistema y posteriormente<br>presione el botón Firmar | ★ Contraceña supura:<br>Fismar El sistema le permitirá un máximo de 3 intentos. Si realizados estos no se logra firmar el trámite, el sistema no permitirá la presentación virtual del mismo y deberá tracense en forma presencial en nuestras oficinas.                                                                                                    |   |

Firmado electrónico - clave

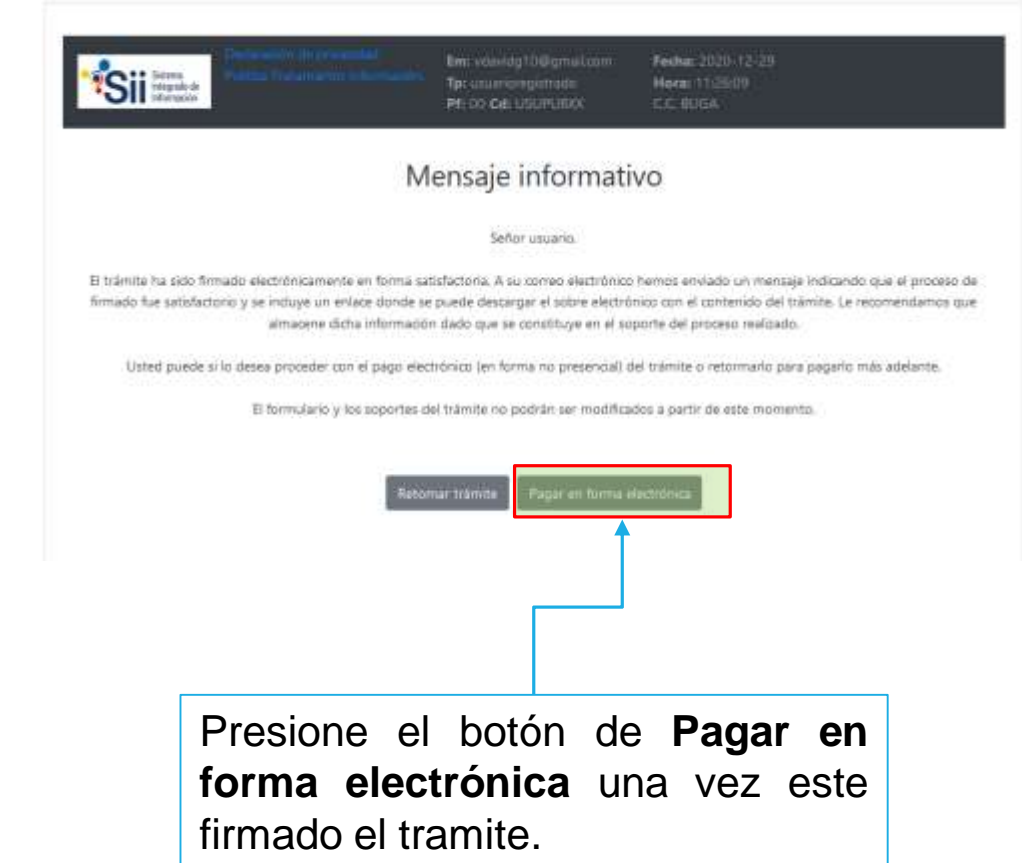

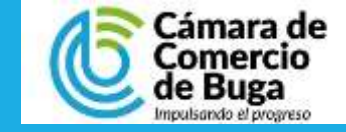

### PAGO DEL SERVICIO

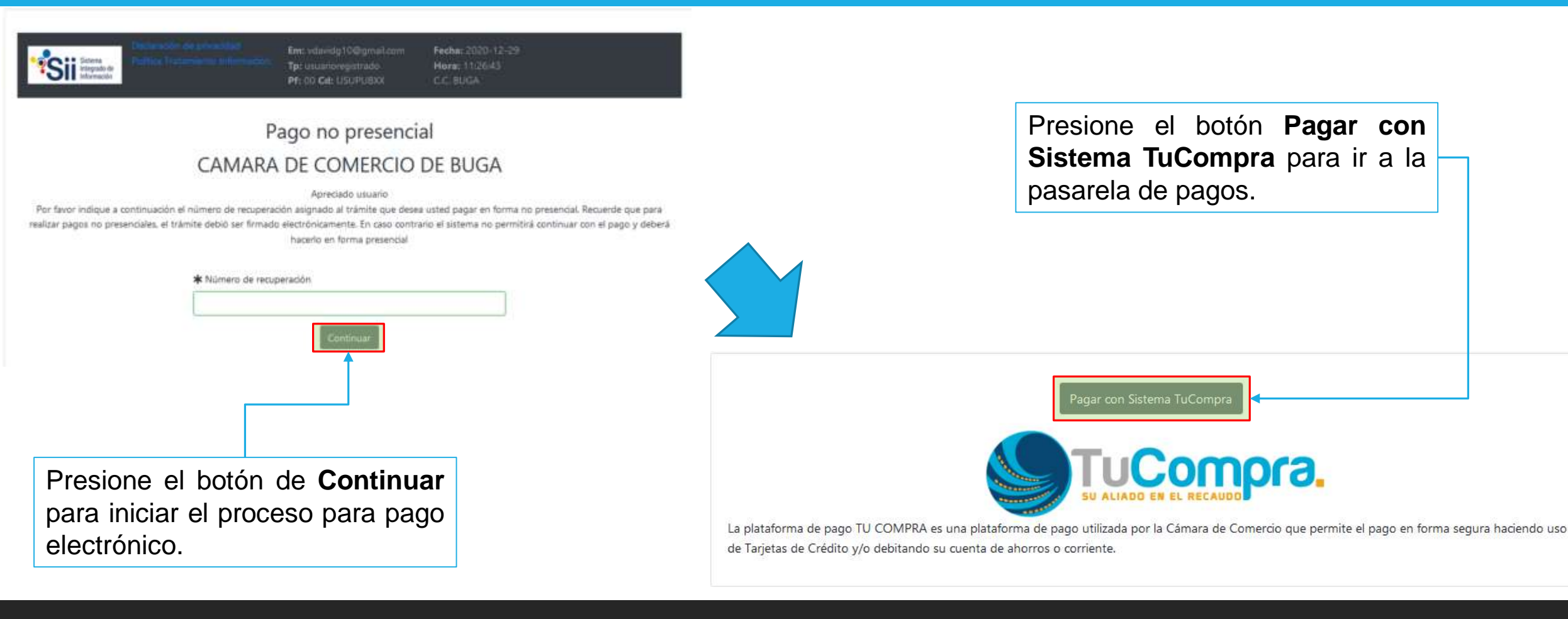

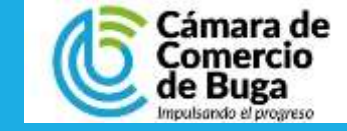

**PAGO DEL SERVICIO** 

1. Seleccione el medio de pago.

El sistema lo redirige a algunas de las opciones disponibles.

| pay 📷                                              | Seleccione Idioma        |   | Tarjetas de Credito                                                         |       |
|----------------------------------------------------|--------------------------|---|-----------------------------------------------------------------------------|-------|
| Resumen de la compra                               | Seleccione medio de pago |   | Numero de Tarjeta: * Codigo Seguridad: * Fecha Vencimiento: * Mesi + Afro + |       |
| Consecutivo Comercio:<br>Descripción:              | Tarjetas de Credito      |   | Humor ve Goodaan Beleccione P                                               |       |
| matriculariat<br>Valor a pager:<br>\$87,100.00 COP | Cuenta Bancaria          |   | Cancelar F                                                                  | agar  |
| Información Usuario                                | Cancelar                 |   | NA VUIVEI                                                                   |       |
| Docamento<br>de identifiad:<br>Námero              |                          | - |                                                                             |       |
| Nondres *                                          |                          |   |                                                                             |       |
| Apathidous 1                                       |                          |   | 2                                                                           |       |
| Correst *                                          |                          |   | -> Cuenta Bancaria                                                          |       |
| Teldforec *                                        |                          |   |                                                                             |       |
| Celular: *                                         |                          |   | Seleccione banco: * Seleccione                                              | •     |
| Direction                                          |                          |   | Tipo persona: * Seleccione +                                                | ps    |
| Acepto Politica Todamiento de     Datas            |                          |   | Dented which the Company fragment of the                                    |       |
| CAMARA DE COMERCIO DE BUGA<br>N.LT.: 891380518-4   |                          |   | Cancelar                                                                    | Pagar |
| Teléfono: 2371123                                  |                          |   | (a) Volver                                                                  |       |

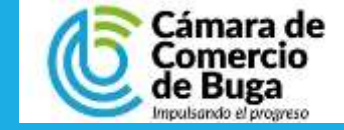

PAGO DEL SERVICIO

Finalizada la transacción el sistema le arrojará la confirmación de la compra y a su correo electrónico le será enviado:

- Confirmación de la transacción por parte de Tucompra.
- Factura Electrónica.

| TC | nau | Artes   |
|----|-----|---------|
|    | Pag | Express |

| Resumen Transacción                                                                                                    |                                                  |
|----------------------------------------------------------------------------------------------------|--------------------------------------------------|
| Transacción                                                                                                    |                                                  |
| CAMARA DE COMERCIO DE BUGA                                                                                                    | CAMADA DE COMEDITO DE DIJC                       |
| N.I.T.: 891380018-4                                                                                                    | NLT: 891380018-4                                 |
| Descripción:                                                                                                    | Email: camara@ccbuga.org.co<br>Telefono: 2371123 |
| Datos de la Transacción                                                                                                    |                                                  |
| Fecha:                                                                                                    |                                                  |
| Valor Pago:                                                                                                    |                                                  |
| Estado:                                                                                                    |                                                  |
| Dirección IP:                                                                                                    |                                                  |
| Si desea mayor información sobre el estado actual de su Transacción puede comunicarse a nuestras líneas de<br>atención o al correo que se encuentra en la parte lateral de esta pantalla |                                                  |

Finalizar

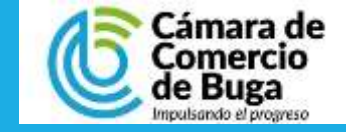

## PASO 18 FINALIZACION DEL PROCESO

Finalizado el proceso de matrícula de persona natural:

- Si usted reportó numero de RUT su matrícula se activa de manera inmediata en nuestro sistema.
- Si realizó PRERUT en el transcurso 2 horas hábiles, su matrícula es activada.

## MUCHAS GRACIAS POR UTILIZAR NUESTROS SERVICIOS

Cualquier consulta o soporte puede comunicase con nosotros a la línea 2371123 o Whatsapp 3108461998